# Configuration d'une connexion VPN PPTP sur un PC Windows avec des routeurs VPN RV016, RV042, RV042G et RV082

# Objectif

Un réseau privé virtuel (VPN) établit un réseau privé qui peut envoyer des données en toute sécurité via Internet. Pour cela, un tunnel peut être établi entre deux ordinateurs ou réseaux qui utilisent des techniques de chiffrement et d'authentification. Il peut s'agir d'un routeur de site à site (le routeur VPN d'un bureau se connecte à un routeur VPN d'un bureau distant) ou d'un accès à distance (l'ordinateur équipé d'un logiciel client VPN se connecte à un routeur VPN). Le protocole PPTP (Point-to-Point Tunneling Protocol) est une méthode de mise en oeuvre de réseaux privés virtuels. PPTP utilise un canal de contrôle sur le protocole TCP (Transmission Control Protocol) et un tunnel GRE (Generic Routing Encapsulation) fonctionnant pour encapsuler le paquet PPP (Point-to-Point Protocol). Ce protocole est utilisé pour fournir des niveaux de sécurité et d'accès à distance comparables à ceux des produits VPN classiques.

Cet article explique comment configurer une connexion VPN PPTP sur n'importe quel ordinateur qui utilise un système d'exploitation Windows.

## Périphériques pertinents

•RV016 •RV042 •RV042G •RV082

### Version du logiciel

•v 4.2.1.02

## Configuration d'une connexion VPN PPTP

Étape 1. Connectez-vous à l'utilitaire de configuration Web et choisissez VPN > PPTP

Server. La page PPTP Server s'ouvre :

| PPTP Server            |                |                 |
|------------------------|----------------|-----------------|
| Fachin DDTD Course     |                |                 |
| Enable PPTP Server     |                |                 |
|                        |                |                 |
| IP Address Range       |                |                 |
| Panao Start :          | 102 168 1 206  |                 |
| Range start .          | 192.100.1.200  |                 |
| Range End :            | 192.168.1.210  |                 |
|                        |                |                 |
| PPTP Server            |                |                 |
|                        |                |                 |
| Username :             |                |                 |
| New Paseword :         |                |                 |
| New Password .         |                |                 |
| Confirm New Password : |                |                 |
|                        |                |                 |
|                        |                | Add to list     |
|                        |                |                 |
|                        |                |                 |
|                        |                |                 |
|                        |                |                 |
|                        |                |                 |
|                        |                |                 |
|                        |                |                 |
|                        |                |                 |
|                        |                | Delete Add New  |
|                        |                |                 |
|                        |                |                 |
| Connection List        |                |                 |
| Username               | Remote Address | PPTP IP Address |
|                        |                |                 |

Étape 2. Cochez la case Enable PPTP Server pour autoriser le tunnel VPN PPTP.

| PPTP Server               |                |                 |
|---------------------------|----------------|-----------------|
| Server Enable PPTP Server |                |                 |
| IP Address Range          |                |                 |
| Range Start :             | 192.168.1.206  |                 |
| Range End :               | 192.168.1.210  |                 |
| PPTP Server               |                |                 |
| Username :                |                |                 |
| New Password :            |                |                 |
| Confirm New Password :    |                |                 |
|                           |                | Add to list     |
|                           |                |                 |
|                           |                |                 |
|                           |                |                 |
|                           |                |                 |
|                           |                |                 |
|                           |                | Delete Add New  |
|                           |                |                 |
| Connection List           |                |                 |
| Username                  | Remote Address | PPTP IP Address |
| Refresh Save              | Cancel         |                 |

Étape 3. Dans le champ Range Start, saisissez la plage de début des adresses LAN à attribuer aux clients VPN PPTP. La valeur par défaut est 192.168.1.200.

| PPTP Server               |                |                 |
|---------------------------|----------------|-----------------|
| Server Enable PPTP Server |                |                 |
| IP Address Range          |                |                 |
| Range Start :             | 192.168.1.206  |                 |
| Range End :               | 192.168.1.210  |                 |
| PPTP Server               |                |                 |
| Username :                |                |                 |
| New Password :            |                |                 |
| Confirm New Password :    |                |                 |
|                           |                | Add to list     |
|                           |                |                 |
|                           |                |                 |
|                           |                |                 |
|                           |                |                 |
|                           |                |                 |
|                           |                | Delete Add New  |
|                           |                |                 |
| Connection List           |                |                 |
| Username                  | Remote Address | PPTP IP Address |
| Refresh Save              | Cancel         |                 |

Étape 4. Dans le champ Range End, saisissez la plage de fin des adresses LAN à attribuer aux clients VPN PPTP. La valeur par défaut est 192.168.1.204.

| PPTP Server            |                |  |
|------------------------|----------------|--|
| Enable PPTP Server     |                |  |
| -                      |                |  |
| IP Address Range       |                |  |
| Range Start :          | 192.168.1.206  |  |
| Range End :            | 192.168.1.210  |  |
|                        |                |  |
| PPTP Server            |                |  |
| Username :             | user1          |  |
| New Password :         | •••••          |  |
| Confirm New Password : | •••••          |  |
|                        | Add to list    |  |
|                        |                |  |
|                        |                |  |
|                        |                |  |
|                        |                |  |
|                        | Delete Add New |  |

Étape 5. Dans le champ Username, saisissez le nom de l'utilisateur VPN PPTP.

Étape 6. Dans le champ Nouveau mot de passe, saisissez le mot de passe de l'utilisateur actuellement configuré.

Étape 7. Dans le champ Confirmer le nouveau mot de passe, saisissez à nouveau le mot de passe de l'utilisateur actuellement configuré.

| PPTP Server            |                |
|------------------------|----------------|
| Enable PPTP Server     |                |
| -                      |                |
| IP Address Range       |                |
| Range Start :          | 192.168.1.206  |
| Range End :            | 192.168.1.210  |
| PPTP Server            |                |
| Username :             | user1          |
| New Password :         | •••••          |
| Confirm New Password : | •••••          |
|                        | Add to list    |
|                        |                |
|                        |                |
|                        |                |
|                        |                |
|                        | Delete Add New |

Étape 8. Cliquez sur Add to list pour ajouter l'utilisateur actuellement configuré à la liste d'utilisateurs VPN PPTP.

| PPTP Server            |                |                 |
|------------------------|----------------|-----------------|
| Enable PPTP Server     |                |                 |
| IP Address Range       |                |                 |
| Range Start :          | 192.168.1.206  | ]               |
| Range End :            | 192.168.1.210  | ]               |
| PPTP Server            |                |                 |
| Username :             |                |                 |
| New Password :         |                |                 |
| Confirm New Password : |                |                 |
|                        |                | Add to list     |
| user1                  |                |                 |
|                        |                |                 |
|                        |                |                 |
|                        |                |                 |
|                        |                | Delete Add New  |
|                        |                |                 |
| Connection List        |                |                 |
| Username               | Remote Address | PPTP IP Address |
| Refresh Save           | Cancel         |                 |

Étape 9. Cliquez sur Save pour enregistrer vos paramètres.

Étape 10. (Facultatif) Pour ajouter un nouvel utilisateur à votre serveur PPTP, cliquez sur Add New et répétez les étapes 5 à 7.

| PPTP Server            |               |                |
|------------------------|---------------|----------------|
| Enable PPTP Server     |               |                |
| IP Address Range       |               |                |
| Range Start :          | 192.168.1.206 | ]              |
| Range End :            | 192.168.1.210 | ]              |
| PPTP Server            |               |                |
| Username :             | user1         |                |
| New Password :         | •••••         |                |
| Confirm New Password : | •••••         |                |
|                        |               | Update         |
| user1                  |               |                |
|                        |               |                |
|                        |               |                |
|                        |               |                |
|                        |               |                |
|                        |               | Delete Add New |

Étape 11. (Facultatif) Pour supprimer un utilisateur, sélectionnez-le et cliquez sur Supprimer.

Étape 12. Sur votre PC Windows, choisissez Panneau de configuration > Centre Réseau et partage.

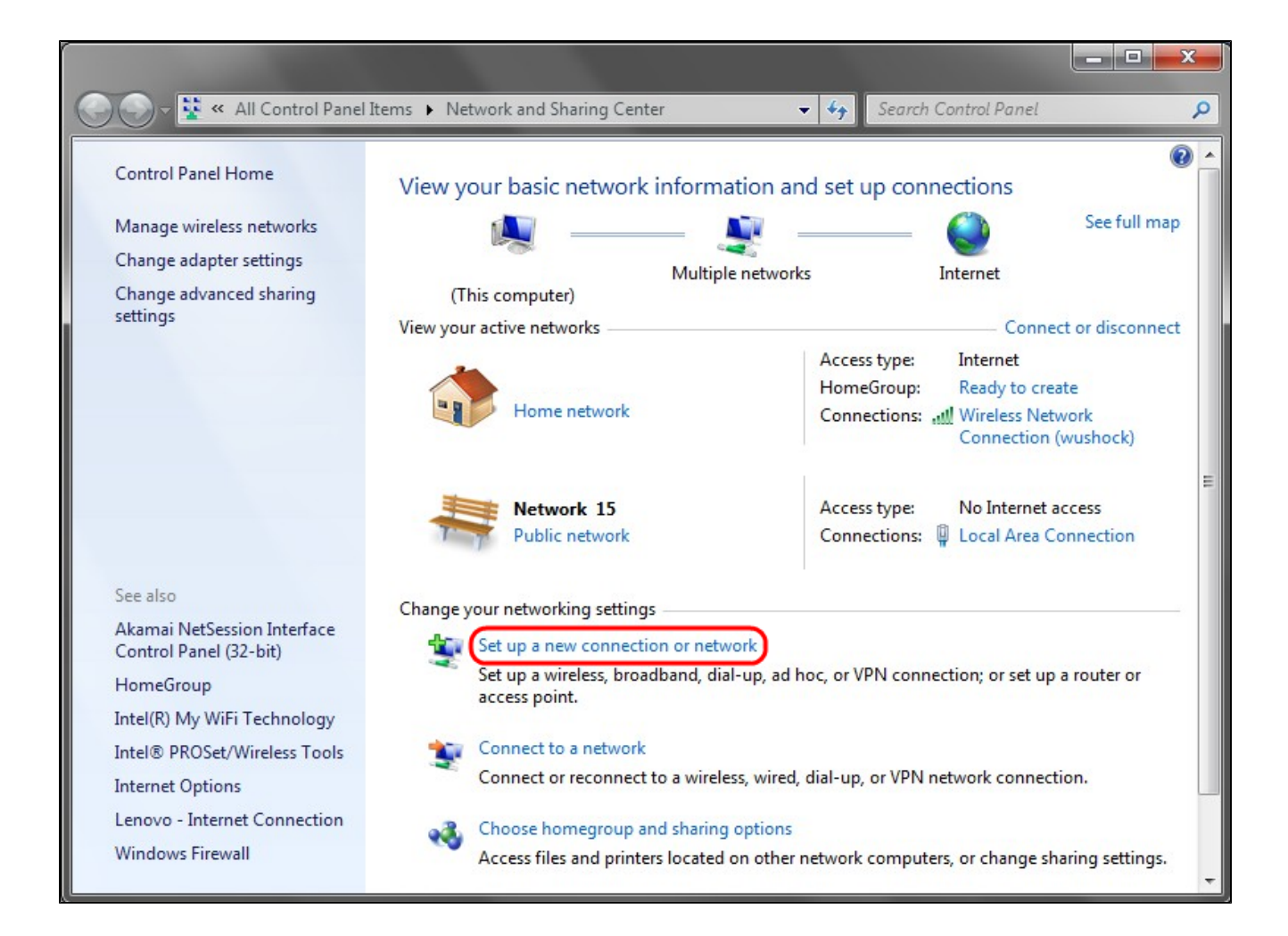

Étape 13. Cliquez sur Set up a new connection or network pour configurer la connexion VPN.

| 🕞 👰 Set Up a Connection or Network                                                                                                    |                          |
|----------------------------------------------------------------------------------------------------|--------------------------|
| Choose a connection option                                                                                                    |                          |
| Connect to the Internet<br>Set up a wireless, broadband, or dial-up connection to the Internet.<br>Set up a new network<br>Configure a new router or access point.<br>Manually connect to a wireless network<br>Connect to a hidden network or create a new wireless profile. |                          |
| Connect to a workplace<br>Set up a dial-up or VPN connection to your workplace.                                                                                                    |                          |
|                                                                                                    | •<br><u>N</u> ext Cancel |

Étape 14. Sélectionnez Connexion à un espace de travail dans la liste Choisir une option de connexion.

Étape 15. Cliquez sur Next pour continuer.

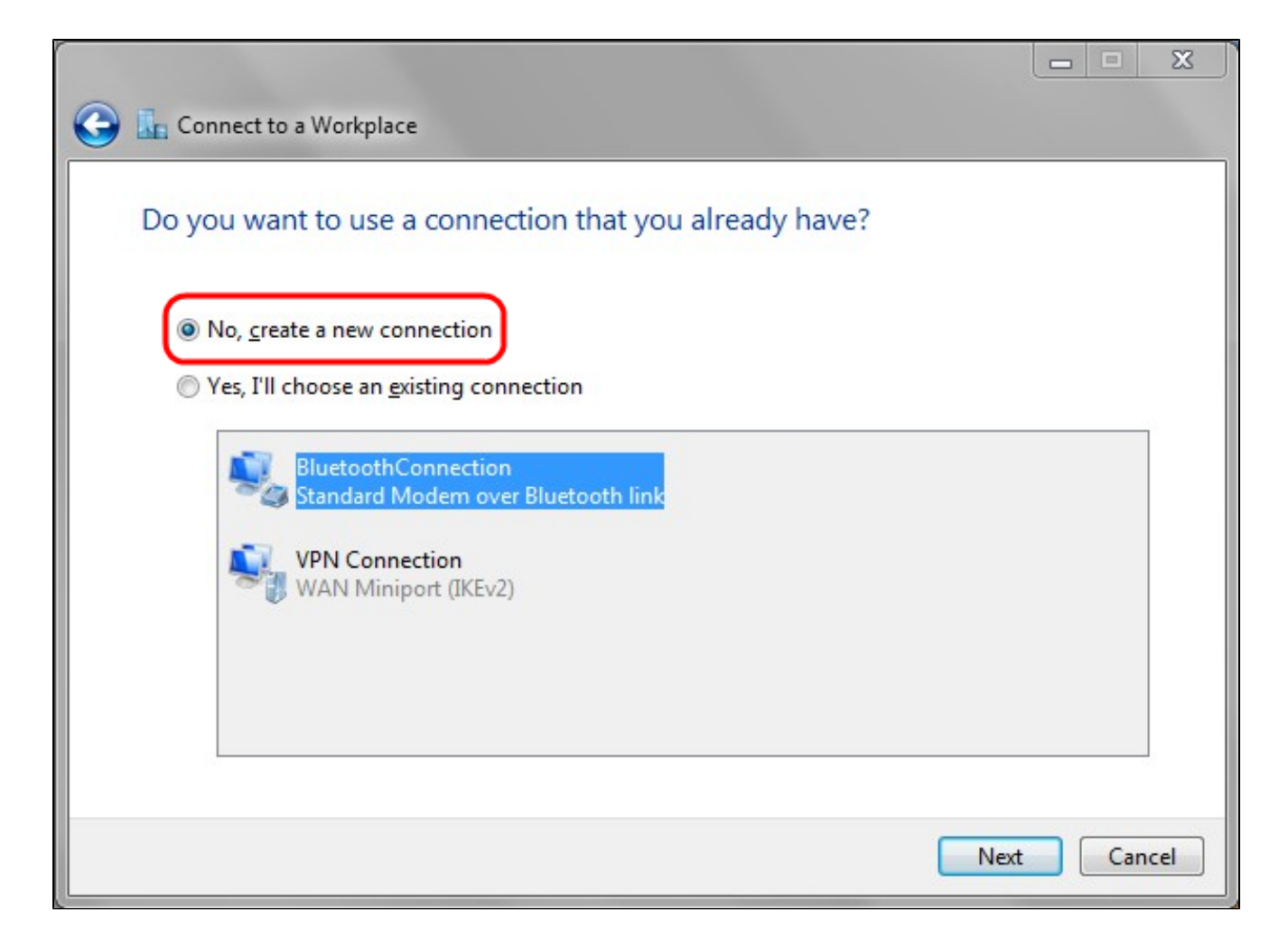

Étape 16. Cliquez sur No, create a new connection.

Étape 17. Cliquez sur Next pour continuer.

|                                                                                                    |     | x   |
|----------------------------------------------------------------------------------------------------|-----|-----|
| 🚱 🗓 Connect to a Workplace                                                                                         |     |     |
| How do you want to connect?                                                                                        |     |     |
| Use my Internet connection (VPN)<br>Connect using a virtual private network (VPN) connection through the Internet. |     |     |
|                                                                                                    |     |     |
| Dial directly<br>Connect directly to a phone number without going through the Internet.                            |     |     |
|                                                                                                    |     |     |
| What is a VPN connection?                                                                                          |     |     |
|                                                                                                    | Can | cel |

Étape 18. Cliquez sur Utiliser ma connexion Internet (VPN) dans la liste d'options Comment voulez-vous vous connecter.

|                               |                                                             |       | x    |
|-------------------------------|-------------------------------------------------------------|-------|------|
| 😋 ቬ Connect to a Workpla      | e .                                                         |       |      |
|                               |                                                             |       |      |
| Type the Internet ac          | dress to connect to                                         |       |      |
| Your network administrat      | or can give you this address.                               |       |      |
| Internet address:             | 192.168.1.1                                                 | )     |      |
| Destination name:             | VPN Connection 2                                            |       |      |
|                               |                                                             |       |      |
| Use a <u>s</u> mart card      |                                                             |       |      |
| 🛞 📃 <u>A</u> llow other peopl | e to use this connection                                    |       |      |
| This option allows            | anyone with access to this computer to use this connection. |       |      |
| Don't connect no              | v; just set it up so I can connect later                    |       |      |
|                               |                                                             |       |      |
|                               |                                                             |       |      |
|                               | Next                                                        | t Can | icel |

Étape 19. Dans le champ Internet address, saisissez le nom d'hôte ou l'adresse IP publique du routeur VPN.

Étape 20. Cliquez sur Next pour continuer.

| 🚱 📠 Connect to a Workpla | ce                                       |                |
|--------------------------|------------------------------------------|----------------|
| Type your user nam       | ne and password                          |                |
| <u>U</u> ser name:       | user1                                    |                |
| Password:                | •••••                                    |                |
|                          | Show characters   Remember this password |                |
| Domain (optional):       | 192.168.1.1                              |                |
|                          |                                          |                |
|                          |                                          |                |
|                          |                                          |                |
|                          |                                          |                |
|                          |                                          |                |
|                          |                                          | Connect Cancel |

Étape 21. Dans le champ Nom d'utilisateur, saisissez le nom d'utilisateur que vous avez configuré sur le routeur.

Étape 22. Dans le champ Mot de passe, saisissez le mot de passe que vous avez configuré sur le routeur.

Étape 23. Cliquez sur Connect pour établir une connexion VPN. Un état confirmant la connexion VPN s'affiche.

### À propos de cette traduction

Cisco a traduit ce document en traduction automatisée vérifiée par une personne dans le cadre d'un service mondial permettant à nos utilisateurs d'obtenir le contenu d'assistance dans leur propre langue.

Il convient cependant de noter que même la meilleure traduction automatisée ne sera pas aussi précise que celle fournie par un traducteur professionnel.